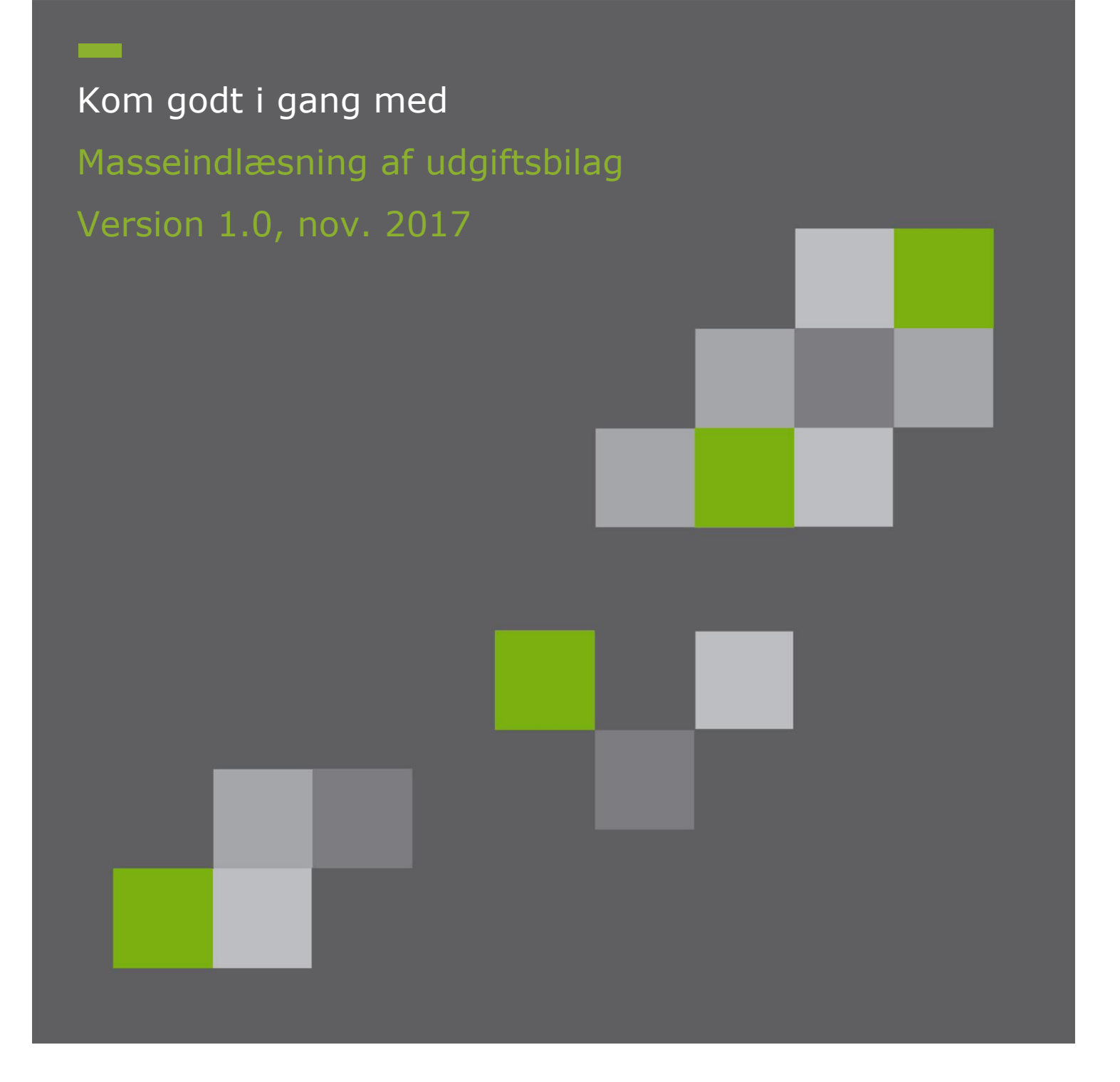

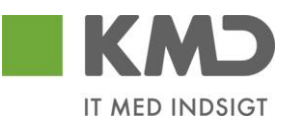

# Indholdsfortegnelse

| Ford              | ord2                                          |
|-------------------|-----------------------------------------------|
| 1 F               | Roller og transaktionskoder3                  |
| <b>2 T</b><br>2.1 | <b>Tilslutning til snitflade4</b> Snitfladen4 |
| 3 I               | ndlæsning af fil5                             |
| 4 K               | Controller udgiftsbilag6                      |
| 4.1               | Online afvikling (<=1000 udgiftsbilag)7       |
| 4.2               | Baggrundskørsel (>1000 udgiftsbilag)8         |
| 5 C               | Opret udgiftsbilag9                           |
| 5.1               | Online afvikling (<= 1000 udgiftsbilag)10     |
| 5.2               | Baggrundskørsel (>1000 udgiftsbilag)11        |
| 6 L               | Jdsøgning via Bilagsindbakken12               |

### Forord

Denne vejledning er udarbejdet for at give en introduktion til "Masseindlæsning af udgiftsbilag.

Formålet med løsningen er at automatisere oprettelsen af udgiftsbilag, der afleveres fra en anden it-løsning.

Desuden kan løsningen anvendes i den situation at mange, næsten enslydende udgiftsbilag skal oprettes. Her kan det være lettere at tilrette felterne i et regneark

## 1 Roller og transaktionskoder

Transaktionskode der anvendes forbindelse med masseindlæsning:

#### ZFIE\_MASSE\_UDGIFT

Transaktionskoden findes i rollen Z<KMDFIOK-KRED\_BOGFOR

### 2 Tilslutning til snitflade

Løsningen er et tilkøb til KMD Opus Økonomi Bilag.

Når kommunen ønsker at benytte snitfladen, kontaktes KMD for at få foretaget de nødvendige opsætninger i KMD Opus Økonomi.

Sammen med denne vejledning følger ligeledes en skabelon til csv-filen.

#### 2.1 Snitfladen

Snitfladen kan anvendes af alle kommuner, der anvender KMD Opus Økonomi.

Det er muligt at indlæse en csv-fil indeholdende ét eller flere Udgiftsbilag. For hvert enkelt udgiftsbilag oprettes der et godkender task, som vises i de respektive brugeres indbakke.

For beskrivelse af inputfelterne henvises til snitfladebeskrivelsen "Snitfladebeskrivelse Masseindlæsning af udgiftsbilag".

### 3 Indlæsning af fil

Ved masseindlæsning af udgiftsbilag gives der mulighed for, at du først laver et check af filen og dernæst opretter udgiftsbilagene.

Består inputfilen af mindre el lig 1000 udgiftsbilag, sker indlæsningen online, og resultatet vises straks på skærmen.

Består inputfilen af mere end 1000 udgiftsbilag, foretages indlæsningen i en baggrundskørsel og resultatet vil blive meddelt i en mail til den bruger der sætter kørslen i gang.

Valideringer, der foretages ved indlæsningen, er de samme som sker ved enkeltvis oprettelse af udgiftsbilag i Rollebaseret indgang.

Masseindlæsningen foretages vha. transaktionskode ZFIE\_MASSE\_UDGIFT.

Skal du behandle filer med mere end 1000 bilag, er det vigtigt, at din mailadresse er indberettet på SU01.

| Vis brugere    |                           |
|----------------|---------------------------|
| 6 <b>3</b> /   |                           |
| ruger          | 2751_01                   |
| Endret af      | Z3PBI 28.04.2017 15:42:44 |
| Dokumentation  | Adresse Logondata SNC Sta |
| Person         |                           |
| Tiltale        | <b>•</b>                  |
| Efternavn      | SZ751_01                  |
| Fornavn        | FZ751_01                  |
| Akad. titel    |                           |
| Fulde navn     | FZ751_01 SZ751_01         |
| Sprog          | •                         |
| Arbejdsplads   |                           |
| Funktion       |                           |
| Afdeling       |                           |
| Værelsesnummer | Etage                     |
| Kommunikation  |                           |
| Telefon        | Direkte nr                |
| Mobiltelefon   |                           |
| Fax            | Direkte nr                |
| E mail a drama | 7751 01@kmd dk            |

## 4 Kontroller udgiftsbilag

Inden oprettelse af filens udgiftsbilag, er det en god ide at foretage en validering.

| ZFIE_MASSE_UDGI           | FT                               |   |
|---------------------------|----------------------------------|---|
|                           |                                  |   |
| Indtast filnavn           |                                  |   |
| Filnavn der skal uploades | C:\Users\Desktop\MasseUdgift.csv | Ð |
| Opret Udgiftsbilag        | atering                          |   |
|                           |                                  |   |

"Filnavn der skal uploades": Udfyld eller vælg sti og filnavn."Check data i fil – ingen opdatering": Sæt markering

Klik herefter på 🚱 eller tryk F8.

Afhængig af antal udgiftsbilag i filen startes nu en validering.

#### 4.1 Online afvikling (<=1000 udgiftsbilag)

1) Hvis alle udgiftsbilag er korrekte vises denne tekst på skærmen:

"Alle X udgiftsbilag er OK og klar til oprettelse"

hvor X er det antal udgiftsbilag der er i filen.

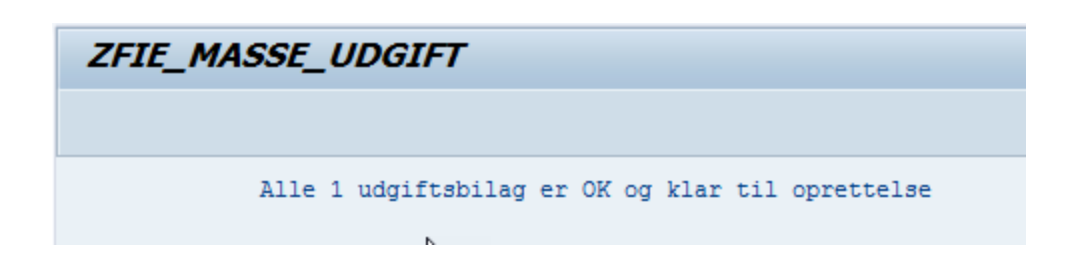

2) Hvis der er fejl i ét eller flere udgiftsbilag vises en fejlliste på skærmen:

"Fejlliste vedr. Masseindlæsning af Udgiftsbilag"

Der kan være mange forskellige former for fejlmeddelelser.

I kolonnen 'Række' vises filens linjenummer for bilagshoved.

Efter at du har rettet fejlene, laver du et nyt check.

| ZFIE_MA   | ASSE_UDGIFT                                                              |
|-----------|--------------------------------------------------------------------------|
|           |                                                                          |
| Fejlliste | vedr. Masseindlæsning af Udgiftsbilag                                    |
| Række     | Fejltekst                                                                |
| 3         | Betalingsdatoen skal være større end eller lig med dags dato.            |
| 3         | Næste agent skal være udfyldt                                            |
| 3         | Den indtastede bruger Z910_01 er ikke en mulig agent til opgave 90200087 |

Først når filen er fejlfri, er du klar til at vælge "Opret udgiftsbilag".

### 4.2 Baggrundskørsel (>1000 udgiftsbilag)

Når inputfilen indeholder mere end 1000 udgiftsbilag vises en pop-up

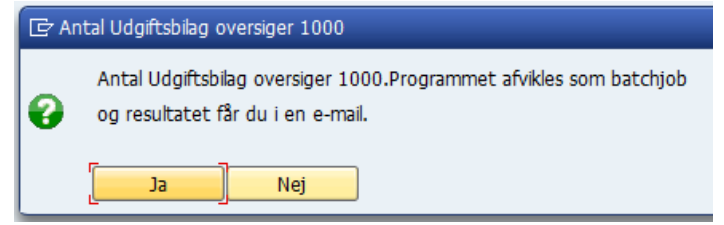

Du kan vælge at fortryde valideringen, eller lade batchprogrammet køre. Der sendes en mail med resultatet, når batchjobbet afslutter.

1) Hvis alle udgiftsbilag er korrekte sendes en mail med teksten:

Validering/oprettelse af Udgiftsbilag fra vedhæftede fil gav følgende resultat:

Alle 3 udgiftsbilag er OK og klar til oprettelse

2) Hvis der er fejl i ét eller flere udgiftsbilag sendes en mail, hvor fejlene vises.

Emne: Masseoprettelse af Udgiftsbilag 2017.07.24-08.13.05

Validering/oprettelse af Udgiftsbilag fra vedhæftede fil gav følgende resultat:

Fejlliste vedr. Masseindlæsning af Udgiftsbilag: Efter at fejl er rettet, skal du indlæse hele filen igen.

Række-Fejltekst

3-Betalingsdatoen skal være større end eller lig med dags dato.3-Næste agent skal være udfyldt

6-Mulige bogføringsperioder: 01 2017 / 12 2016 / 12 2016

Der kan være mange forskellige fejlmeddelelser.

I kolonnen 'Række' vises filens linjenummer for bilagshoved.

Efter at du har rettet fejlene, laver du et nyt check.

Først når filen er fejlfri, er du klar til at vælge "Opret udgiftsbilag".

## 5 Opret udgiftsbilag

Når filen med udgiftsbilag er valideret fri for fejl, er den klar til oprettelse.

| ZFIE_MASSE_UDGIFT                    |                                       |
|--------------------------------------|---------------------------------------|
|                                      |                                       |
| Indtast filnavn                      |                                       |
| Filnavn der skal uploades            | C:\Users\Desktop\MasseUdgift7_T02.csv |
| Ocheck data i fil - ingen opdatering | ۲<br>۲                                |
| Feltet "Filnavn der skal uploades":  | Udfyld eller vælg sti og filnavn.     |
| Feltet "Opret Udgiftsbilag":         | Sæt markering                         |

Klik herefter 🚱 eller tryk F8.

Afhængig af antal udgiftsbilag i filen startes nu en online/batch-oprettelse af bilagene. Inden oprettelsen af de enkelte udgiftsbilag, foretages der en validering. Først herefter oprettes hvert enkelt udgiftsbilag.

### 5.1 Online afvikling (<= 1000 udgiftsbilag)

1) Hvis alle udgiftsbilag blev oprettet vises denne tekst på skærmen:

"Alle udgiftsbilag er OK. X Udgiftsbilag er oprettet" hvor X er det antal udgiftsbilag der er i filen.

| ZFIE_MASSE_UDGIFT                                                                                                    |
|----------------------------------------------------------------------------------------------------|
|                                                                                                    |
| Alle udgiftsbilag er OK. 1 Udgiftsbilag er oprettet<br>I filen C:\Users\z3bsj\Desktop\MasseUdgift7_T02.csv_Output_20170921183135.XLS vises Fakturabilag nummer med henvisning til det aktuelle linjenummer i inputfilen. |

2) Hvis der er fejl i ét eller flere udgiftsbilag vises en meddelelse på skærmen:

"X udgiftsbilag er fejlet og Y udgiftsbilag er oprettet. Kun fejlede udgiftsbilag skal indberettes igen"

hvor X er det antal fejlede udgiftsbilag og Y er antal oprettede udgiftsbilag.

I begge tilfælde dannes en ny fil, hvor dokumentnumrene for de oprettede udgiftsbilag vises. Denne excel-fil gemmes samme sted som input-filen.

Filen navngives ligesom inputfilen og efterstilles med \_Output\_timestamp.XLS.

| ×a,    | MasseUdgift6.csv 20-09-2017 11:01 Microsoft Excel-fil med semikolonseparerede v |                           |                |       |           |              |                |                              |               |                               |  |
|--------|---------------------------------------------------------------------------------|---------------------------|----------------|-------|-----------|--------------|----------------|------------------------------|---------------|-------------------------------|--|
| Ø      | MasseUdgif                                                                      | t6.csv_Output_20170829102 | 843.XLS        |       | 29-08-2   | 017 10:28    | Microsoft E    | xcel 97-2003-                | regneark      |                               |  |
|        |                                                                                 |                           |                |       |           |              |                |                              |               |                               |  |
|        |                                                                                 |                           |                |       |           |              |                |                              |               |                               |  |
| E      | • ಕ್ ಿ                                                                          |                           |                |       |           | MasseUdg     | gift6.csv_Outp | ut_201708291                 | 02843.XLS - E | xcel                          |  |
| File   | r Hjem                                                                          | Indsæt Sidelayout         | Formler        | Data  | Gennemse  | Vis Q        | Fortæl mig, ł  | wad du vil for               | etage dig     |                               |  |
| ſ      | × ×                                                                             | Verdana 🝷 10 👻            | _A^ _▲ ≡       | = _ % | '• 😽 On   | nbryd tekst  | Standard       | -                            |               |                               |  |
| Sæ     | - e≞ +<br>t<br>+ *                                                              | F K U - 🖾 - 🖄             | • <u>A</u> • = | ≡≡∣€  | 主 🗄 Fle   | t og centrer | - 🚰 - %        | 000, €,0 ,00<br>\$,€ 00, 000 | Betinget      | : Formatér<br>g ≖ som tabel ≖ |  |
| dklip  | sholder 🗔                                                                       | Skrifttype                | F2             | J     | Justering |              | G T            | al r                         | ā l           | Typografier                   |  |
| A10    | ) –                                                                             | : × ✓ f <sub>x</sub>      |                |       |           |              |                |                              |               |                               |  |
|        | А                                                                               | В                         | С              | D     | E         | F            | G              | н                            | I             | J                             |  |
| 1      | Række                                                                           | Fakturabilag/Fejltekst    |                |       |           |              |                |                              |               |                               |  |
| 2      | 3                                                                               | 5105636497                | 7              |       |           |              |                |                              |               |                               |  |
| 3<br>4 |                                                                                 |                           |                |       |           |              |                |                              |               |                               |  |
|        |                                                                                 |                           |                |       |           |              |                |                              |               |                               |  |

I kolonnen 'Række' vises linjenummeret for bilagshoved.

Og i kolonnen Fakturabilag/Fejltekst vises Dokumentnummeret på de oprettede udgiftsbilag.

For de bilag der er fejlet vises i stedet en fejlmeddelelse.

#### Fejlede bilag skal indberettes igen.

### 5.2 Baggrundskørsel (>1000 udgiftsbilag)

Når inputfilen indeholder mere end 1000 udgiftsbilag vises en pop-up

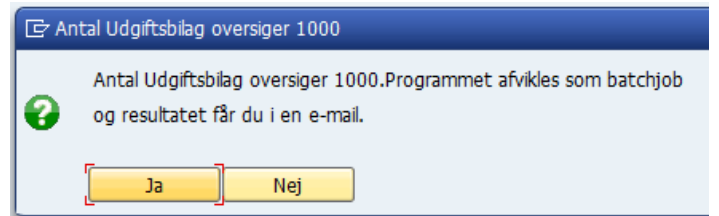

Du kan vælge at fortryde oprettelsen, eller lade batchprogrammet køre. Der sendes en mail med resultatet, når batchjobbet afslutter.

1) Hvis alle udgiftsbilag er korrekte dannes en mail med teksten:

Validering/oprettelse af Udgiftsbilag fra vedhæftede fil gav følgende resultat:

Alle udgiftsbilag er OK. 3 Udgiftsbilag er oprettet

Inputfilen er suppleret med FI-dokumentnummer

2) Hvis der er fejl i ét eller flere udgiftsbilag dannes en mail som denne:

+

Validering/oprettelse af Udivitsbilag fra vedhæftede fil gav følgende resultat:

Ved validering af filen med udgiftsbilag er der fundet fejl. I vedhæftede dokument vises fejlmeddelelser med henvisning til det aktuelle linjenummer i inputfilen

Efter at fejl er rettet, skal du indlæse hele filen igen.

2 - udgiftsbilag er fejlet og.1 - udgiftsbilag er oprettet

Inputfilen er suppleret med FI-dokumentnummer

I begge tilfælde dannes en ny fil, hvor dokumentnumrene for de oprettede udgiftsbilag vises. Denne excel-fil vedhæftes mailen.

Filen navngives ligesom inputfilen og efterstilles med \_Output\_timestamp.XLS.

| E           | <b>5</b> •∂         | ÷                                 |         |            |          | MasseUdg    | gift6.csv_Outp | out_201708291    | 02843.XLS - E | xcel                           |
|-------------|---------------------|-----------------------------------|---------|------------|----------|-------------|----------------|------------------|---------------|--------------------------------|
| Fik         | er Hjen             | n Indsæt Sidelayout               | Formler | Data G     | iennemse | Vis Q       | Fortæl mig, I  | hvad du vil for  | etage dig     |                                |
| Sa          | • &<br>• • •        | Verdana • 10 •<br>F K U • 🖾 • 🖄   |         | = =   •= = | Orr      | ibryd tekst | Standard       | ▼<br>000 €00 →00 | Betinget      | Formatér                       |
| inc<br>dkli | d 🕶 💙<br>psholder 🗔 | Skrifttype                        | rs.     | Ju         | stering  |             | г <u>а</u> 1   | fal r            | formatering   | g • som tabel •<br>Typografier |
| A1(         | 0 -                 | $\cdot$ : $\times \checkmark f_x$ |         |            |          |             |                |                  |               |                                |
|             | Α                   | В                                 | с       | D          | E        | F           | G              | н                | I             | J                              |
| 1           | Række               | Fakturabilag/Fejltekst            |         |            |          |             |                |                  |               |                                |
| 2           | :                   | 3 5105636497                      |         |            |          |             |                |                  |               |                                |
| 3           |                     |                                   |         |            |          |             |                |                  |               |                                |
| 4           |                     |                                   |         |            |          |             |                |                  |               |                                |

I kolonnen 'Række' vises linjenummeret for bilagshoved.

Og i kolonnen Fakturabilag/Fejltekst vises Dokumentnummeret på de oprettede udgiftsbilag. For de bilag der er fejlet vises i stedet en fejlmeddelelse.

Fejlede bilag skal indberettes igen.

## 6 Udsøgning via Bilagsindbakken

Masseindlæste udgiftsbilag kan udsøges via Bilagsindbakken.

Bilagstypen en Udgiftsbilag.

Ønsker du kun at få vist de masseindlæste udgiftsbilag, så kan du sætte et filter op på kolonnen Opgavetekst.

| Velkommen Z751_03 Z751_03 Hiaelp Noter Personaliser |                  |                            |                 |                |                      |                       |              |       |          |                  |          |          |
|-----------------------------------------------------|------------------|----------------------------|-----------------|----------------|----------------------|-----------------------|--------------|-------|----------|------------------|----------|----------|
| Min Økonomi (S                                      | tedfortræder)    | Bilagsbehandl              | ing Min (       | Økonomi        | Økonomi (Controller) | Ledelsestilsyn        |              |       |          |                  |          |          |
| Bilagsindbakke                                      | l Opret udgiftsl | bilag   Opret ompostering  | ısbilag   Bilag | sforespørgsel  | Kontrolcenter   Plan | l Revisionsspor       |              |       |          |                  |          |          |
| F.                                                  |                  |                            |                 |                |                      |                       |              |       |          |                  |          | د 😭      |
| Dilog (200)                                         |                  |                            |                 |                |                      |                       |              |       |          |                  |          |          |
| Bildy (200)                                         |                  |                            |                 |                |                      |                       |              |       |          |                  |          |          |
| Skjul kriterier                                     |                  |                            |                 |                |                      |                       |              |       |          |                  |          |          |
| Vis: *                                              | Nye bila         | g og bilag under behandlin | g v             |                |                      |                       |              |       |          |                  |          |          |
| Bilagstype: *                                       | Udgiftst         | oilag 🗸 🗸                  |                 |                |                      |                       |              |       |          |                  |          |          |
| Arbejde på: *                                       | Mine bil         | ag                         | ~               |                |                      |                       |              |       |          |                  |          |          |
| Kreditor:                                           |                  |                            | D.              | \$             |                      |                       |              |       |          |                  |          |          |
| EAN Nr:                                             |                  |                            | сī              | \$             |                      | т                     |              |       |          |                  |          |          |
| Begræns anta                                        | l til: * 200     |                            |                 |                |                      | 1                     |              |       |          |                  |          |          |
| Søg Ryd                                             |                  |                            |                 |                |                      |                       |              |       |          |                  |          |          |
| View: * Sim                                         | pelt view 🔻      | Opdater Behand             | Videresen       | d Reserver     | Læg tilbage No       | te Udskriv Udsæt      | Fjern udsætt | telse | Slet     | Stedfortræder El | ksport " | 7 3      |
| Forfald                                             | Forfaldsdato     | Opgavetekst                | *               | Kreditornavn   |                      | Fakturanr./Reference. | Beløb        | Dok.  | Kom.     | EAN nr./Tekst    | Egne     | Ref.navn |
| 7                                                   |                  | Godkend masse*             | ×               |                |                      |                       |              |       |          |                  |          |          |
| 1                                                   | 11.09.2017       | Godkend Masseindb. Ud      | giftsbilag      | Fakturaservice | TestkreditorTestvej  | 5010BSJ               | 250,00-      |       | B        | 5790002051951    |          |          |
| <b>1</b>                                            | 11.09.2017       | Godkend Masseindb. Ud      | giftsbilag      | Fakturaservice | TestkreditorTestvej  | 5009BSJ               | 125,00       |       |          | 5790002051951    |          |          |
| 1                                                   | 11.09.2017       | Godkend Masseindb. Ud      | gittsbilag      | Fakturaservice | TestkreditorTestvej  | 654321                | 125,00       |       | <u> </u> | 5790002051951    |          |          |

På alle udgiftsbilag, der er oprettet via ZFIE\_MASSE\_UDGIFT, logges teksten "Oprettet via masseindberetning" i Kommentarfeltet.

| Godkend af faktura/kre          | ditnota            |                          |                                    |                                  |                         | Historik | Tilbage Fortsæl |
|---------------------------------|--------------------|--------------------------|------------------------------------|----------------------------------|-------------------------|----------|-----------------|
| Godkend Kontroller              | Videresend         | Afvis til bogholder Slet | Gem og læg tilbage Gem og reserver | Personaliser                     |                         |          |                 |
|                                 |                    |                          |                                    | Kommentarer:                     |                         |          |                 |
| Bilagstype:                     | Kreditnota         | Fakturabilag:            | 5107737817                         | Birgit Skjølstrup Jensen (Z3BSJ) | 24.08.2017 19:23:42 CET |          |                 |
| Regnskabsår:                    | 2017               | FI bilag:                | 5100000222                         | Oprettet via masseindberetning   |                         |          |                 |
| Fak / Bilagsdato: * 💧           | 11.08.2017 1       | Fakturanr./Reference:    | 5010BSJ                            |                                  |                         | -        | ~               |
| Registreringsdato:              | 24.08.2017         | Firmakode:               | 0020                               | Vis alle meddelelser 🗸 Vie       | inonon                  |          |                 |
| Bogføringsdato: *               | 20.09.2017 1       | EAN nr.:                 | 5790002051951                      |                                  | тророр                  |          |                 |
| Forfaldsdato: *                 | 11.09.2017 1       | Købers ordrenummer:      |                                    |                                  |                         |          | ^               |
|                                 |                    |                          |                                    |                                  |                         |          | ~               |
| Nettobelab:                     | 200,00 DKł         | c                        |                                    |                                  |                         |          |                 |
| Moms:                           | 50,00 DKł          | Kreditor:                | 0087654567                         | Vedhæft nyt                      |                         |          |                 |
| Bruttobeløb:                    | 250,00 DKł         | <                        | Fakturaservice Testkredit          | Vedhæftet dokument               | Type Brugernavn         | Dato     | Slet            |
|                                 |                    |                          | 9000 Aalborg                       |                                  |                         |          |                 |
| <ul> <li>Næste agent</li> </ul> | Ó                  | Bet.betingelser:         | Betales med det samme uden fradrag |                                  |                         |          |                 |
| Næste org.enhed                 |                    | Udbetalingstekst:        | tekst                              |                                  |                         |          |                 |
| Næste EAN nr.                   |                    |                          |                                    |                                  |                         |          |                 |
|                                 |                    |                          |                                    |                                  |                         |          |                 |
|                                 |                    |                          |                                    |                                  |                         |          |                 |
| view: Standard view             | ✓ EI EI            | sport Sami linjer Ops    | split linje i 2 Ophæv linjer Kopie | r teiter Mine takturaer Mine     | konteringer             |          | 29              |
| E Nr. Artskonto                 | Artskonto bete     | Beløb C                  | Omk.st Omk.sted betegnel PSP-eleme | nt PSP betegnelse                | Posteringstekst         | VS       | Næste agent     |
| 1 29510000                      | Driftsudgifter va. | . 200,00 K M1 3          | 11111111 Test Skole 1              |                                  | tekst                   |          | Z751_04         |